Installation guideline for AICER browser extension

1. Download the attached package to your computer, ex: "D:/commentRobot"

2. Open your chrome browser, go to chrome extension setting by typing "chrome://extensions" in the URL space.

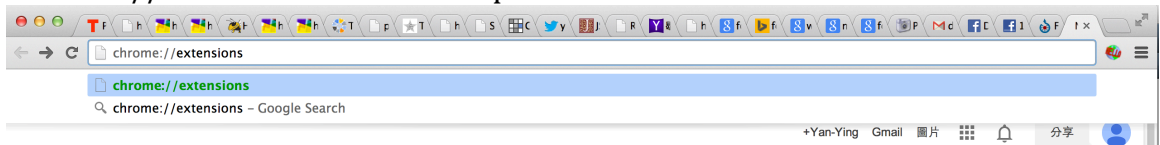

3. Notice the top right part of chrome browser, you will see a box next to "Developer mode." Put a tick in the box.

4. Notice the top left part of chrome browser, you will see a button with "Load unpacked extension." Press it and select the path where you put the attached package (ex: "D:/commentRobot")

5. Notice the top right part of chrome browser, you will see a button with "update extensions now." Press it and close this tab.

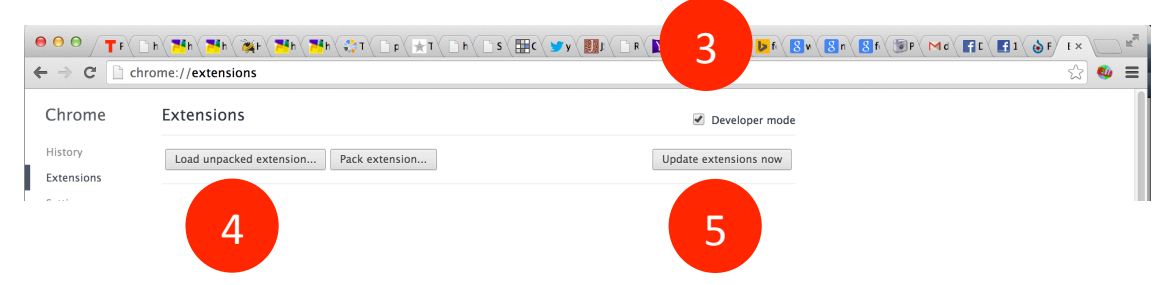

6. Open you Facebook page. Now, you will see a button "Ask CUmmentor" shown in the dialog next to any Facebook photos. Press it for requesting comment recommendations. Enjoy it.

Unistallation guideline for Comment Robot browser extension

Go to chrome extension setting by typing "chrome://extensions" in the URL space.
Click the icon of garbage "bin" next to the installed package.

If you have any questions, please feel free to contact us: <u>aicer@lists.cs.columbia.edu</u>